## Instrukcja Portal Pracownika

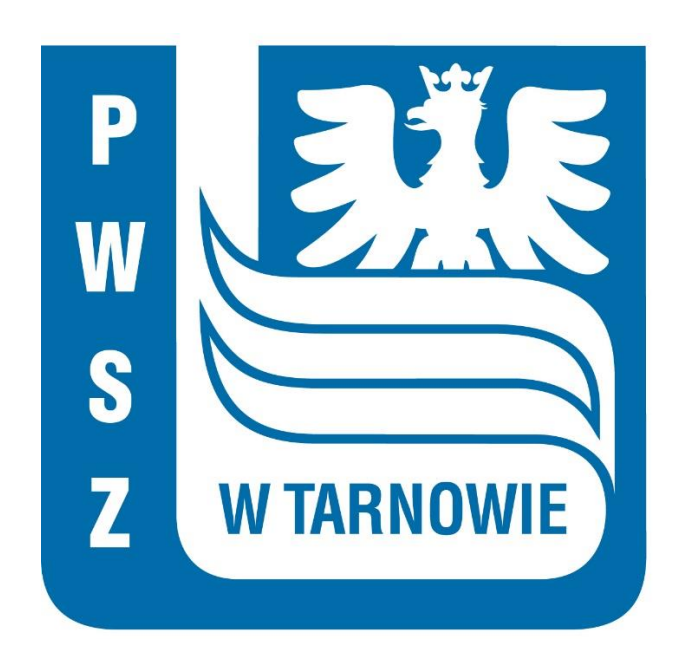

# 1. Logowanie i strona startowa PP

Do Portalu Pracownika mają dostęp wyłącznie osoby zatrudnione na umowę o pracę. Po zalogowaniu się do Portalu Pracownika pod adresem

https://pp.pwsztar.edu.pl/PortalPracowniczy, otrzymujemy ekran startowy

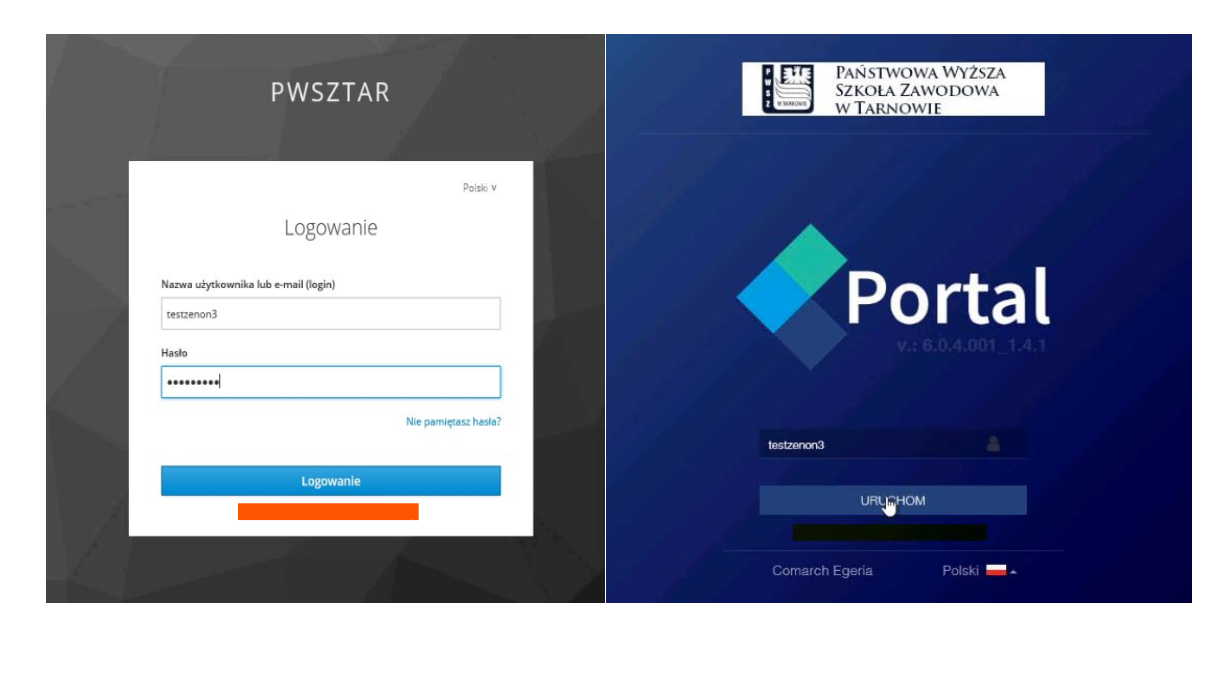

| PORTAL V.: 1.4.1<br>COMARCH ERPECERIA                                                                 |                 |                | Zenon 1 Pracowni       | 슈 온 🏴 🦨 🕢 |
|----------------------------------------------------------------------------------------------------|-----------------|----------------|------------------------|-----------|
| Książka telefoniczna     Dane kadrowe     So Dane płacowe     Vrópy     Sodki trwałe     Podki trwałe | Powiadomienia 🦨 | Dane kadrowe 💄 | Książka telefoniczna 🖭 |           |
| A Attaliaracia danych Lista wniodów Wniosk o zaświadczenia SzrSs Delegacje                            |                 | Szkolenia 📚    | Ocena okresowa 🚺       |           |
|                                                                                                    | Urtopy 🕅        | Delegacje 🊔    | BHP 🛧 Środki 🛱         |           |
|                                                                                                    |                 |                |                        |           |

- Z lewej strony ekranu znajduje się menu główne aplikacji, umożliwiające dostęp do
poszczególnych pozycji (Książka telefoniczna, Dane kadrowe, Dane płacowe, Urlopy, Listy
obecności, Aktualizacja danych, Wnioski o zaświadczenia, ZFŚS). Po kliknięciu lewym

przyciskiem myszy na pozycję menu głównego zawierającego moduły Portalu, rozwijane jest podmenu umożliwiające dostęp do poszczególnych formularzy.

 W prawym górnym rogu znajdują się informacje o zalogowanym pracowniku: imię, nazwisko, login, jednostka organizacyjna oraz przydatne ikonki - kolejno: strona główna, zmiana kontekstu pracy, komunikaty systemowe, powiadomienia, pomoc kontekstowa, wylogowanie.

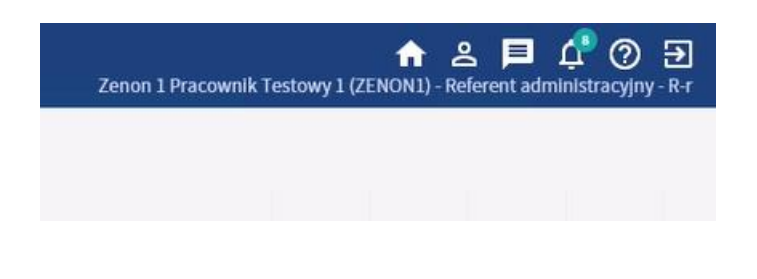

### 2. Książka telefoniczna

Zakładka **Telefony** zawiera podstawowe dane o pracownikach: imię oraz nazwisko, numer telefonu, faks, adres e-mail, jednostkę oraz lokację pracownika – budynek oraz pokój w którym przebywa.

| Książka telefoniczna    | -         |                       |                                         |         |          |
|-------------------------|-----------|-----------------------|-----------------------------------------|---------|----------|
| 💿 Dane kadrowe          | Q szukaj  | ∇ ×                   | pdf xlsx csv xml                        |         | 487 / 48 |
| \$ Dane płacowe         |           |                       |                                         |         |          |
| 🕅 Urlopy                | Pracownik | Stanowisko 🗘          | Jednostka org.                          | Budynek | Pokój    |
| Sisty obecności         |           | Profesor              | Katedra Wzornictwa (R-WS-w)             |         |          |
| 🐣 Aktualizacja danych   |           | Pracownik gospodarczy | Dział Gospodarczy (R-K-dg)              |         |          |
| Wnioski o zaświadczenia |           | Starszy wykładowca    | Katedra Fizioterapii (R-WOZ-f)          |         |          |
| S ZFŚS                  |           | Adiunkt Dydaktyczny   | Katedra Administracji (R-WAE-a)         |         |          |
|                         |           | Profesor              | Katedra Filologii Polskiej (R-WH-fp)    |         |          |
|                         |           | Starszy wykładowca    | Katedra Ochrony Środowiska (R-WMP-oś)   |         |          |
|                         |           | Wykładowca            | Katedra Informatyki (R-WP-i)            |         |          |
|                         |           | Bibliotekarz          | Biblioteka (R-PRNR-b)                   |         |          |
|                         |           | Profesor Uczelni      | Katedra Automatyki i Robotyki (R-WP-ar) |         |          |
|                         |           | Ratownik wodny        | Dział Techniczny (R-K-dt)               |         |          |
|                         |           | Pracownik gospodarczy | Dział Gospodarczy (R-K-dg)              |         |          |
|                         |           | Brofocor Hexoloi      | Katadra Dadamatki /D WKI n              |         |          |

## 3. Dane kadrowe

Ta część Portalu Pracownika składa się z 7 zakładek.

3.1. W widoku **Dane podstawowe** znajdują się 4 zakładki zawierające podstawowe informacje o pracowniku.

Zakładka **dane podstawowe** zawiera: imię, nazwisko, pesel, datę urodzenia, nr dowodu osobistego, NIP, adres urzędu skarbowego.

| Książka telefoniczna           | Topon 1 Procownik Tostown      | 1                        |      |                                                                 |                      |
|--------------------------------|--------------------------------|--------------------------|------|-----------------------------------------------------------------|----------------------|
| 💿 Dane kadrowe                 | C Zelloli i Flacowilik Testowy | 1                        |      |                                                                 |                      |
| Dane podstawowe                | Dane podstawowe                | Dane adresowe            |      | Dane kontaktowe                                                 | Dokumenty tożsamości |
| Zatrudnienie                   |                                |                          |      |                                                                 |                      |
| Rodzina                        | Imię:                          | Nr pracownika:           |      | Numer NIP:                                                      |                      |
| Wykształcenie                  | Zenon 1                        |                          | 2550 |                                                                 |                      |
| Badania i Szk. BHP             | Drugie imię:                   | Pesel:                   |      | Urząd skarbowy:                                                 |                      |
| Badania okresowe<br>podległych |                                | 70010167551              |      | Drugi Urząd Skarbowy w Tarnowie                                 |                      |
| Szkolenia BHP podległych       | Nazwisko:                      | Dowód osobisty:          |      | Adres urzędu skarbowego:<br>al. Solidarności E-08 22-100 Tarnów |                      |
| \$ Dane płacowe                | Pracownik restowy 1            | AXC145676                |      | al. 30/04/10/05/15/30 35/100 14/10W                             |                      |
| 🔍 Urlopy                       | Data urodzenia:                | Wydany dnia:             |      |                                                                 |                      |
| 🖂 Środki trwałe                | 1970-01-01                     | 2019-12-01               |      |                                                                 |                      |
| Aktualizacja danych            | Miejsce urodzenia:             | Ważny do:                |      |                                                                 |                      |
| Wnioski o zaświadczenia        |                                | 2029-12-01               |      |                                                                 |                      |
| S ZFŚS                         | Imie oica:                     | Wydany przez:            |      |                                                                 |                      |
| 🛧 Delegacje                    |                                | Prezydent Miasta Krakowa |      |                                                                 |                      |
|                                | imię matki:                    | Obywatelstwo:<br>polskie |      |                                                                 |                      |
|                                |                                |                          |      |                                                                 |                      |
|                                |                                |                          |      |                                                                 |                      |
|                                |                                |                          |      |                                                                 |                      |

Kolejna zakładka **dane adresowe** pokazuje aktualny adres zamieszkania, adres zameldowania, adresy do PIT-ów oraz korespondencji. Po kliknięciu w odpowiedni pasek rozwijają się szczegółowe informacje odnośnie adresów.

Następna zakładka **dane kontaktowe** zawiera numer telefonu pracownika, adres e-mail, faks oraz lokację, w której pracownik się znajduje. Kontakty oznaczone kolorem niebieskim mają charakter publiczny i są wyświetlone w książce telefonicznej, natomiast kontakty oznaczone kolorem czerwonym są kontaktami niepublicznymi.

Ostatnią zakładką jest zakładka **dowody tożsamości**. Widoczne są w niej dokumenty – dowód, paszporty, prawo jazdy itp.

3.2. Widok **Rodzina** pokazuje informacje na temat członków rodziny: imię i nazwisko, pesel, data urodzenia, stopień pokrewieństwa oraz informacje o ubezpieczeniu.

| Ksiażka telefoniczna           |                          |                |            |                                                              |                  |               |
|--------------------------------|--------------------------|----------------|------------|--------------------------------------------------------------|------------------|---------------|
| 💿 Dane kadrowe                 | 🔿 Zenon 1 Pr             | acownik T      | estowy 1 / | Rodzina                                                      |                  |               |
| Dane podstawowe                |                          | acominti       | cocowy 1/  |                                                              |                  |               |
| Zatrudnienie                   |                          |                |            |                                                              |                  |               |
| Rodzina                        | Rekordów 1 z 1           |                |            |                                                              |                  |               |
| Wykształcenie                  | Członek rodziny          | Data urodzenia | PESEL      | Stopień pokrewieństwa                                        | Uzyskanie ubezp. | Utrata ubezp. |
| Badania i Szk. BHP             | Zofia Pracownik Testo    | 2019-12-01     |            | Dziecko własne, przysposobione lub dziecko drugiego małżonka |                  |               |
| Badania okresowe<br>podległych | Long Fractorial Festoria | 1010 12 01     |            | Electio masie, prejopososiere do alectio diagrego materina   |                  |               |
| Szkolenia BHP podległych       |                          |                |            |                                                              |                  |               |
| \$ Dane płacowe                |                          |                |            |                                                              |                  |               |
| 🕅 Urlopy                       |                          |                |            |                                                              |                  |               |
| 📄 Środki trwałe                |                          |                |            |                                                              |                  |               |

3.3. Widok **Zatrudnienie** zawiera informacje na temat obecnych i przeszłych form zatrudnienia. Znajdziemy w niej przebieg zatrudnienia oraz informacje dotyczące obowiązującej umowy.

|                                                                        | Egeria / <b>Zatrudnienie</b>                                       |                                                                                         | 🔶 🚊 🛱 🖉 🧭 Zenon 1 Pracowski Testowy 1 (ZENON1) - Referent administracyje |
|------------------------------------------------------------------------|--------------------------------------------------------------------|-----------------------------------------------------------------------------------------|--------------------------------------------------------------------------|
| Książka telefoniczna Dane kadrowe Dane podstawowe Zatrudnienie Rodzina | Zenon 1 Pracownik Testo                                            | Wy 1 / Zatrudnienie                                                                     | Inne formy zatrudnienia Przebieg zatrudnienia                            |
| Wykształcenie<br>Badania i Szk. BHP<br>Badania okresowe<br>podległych  | Data zatrudnienia<br>2019-10-14                                    | Data obosiązywasia umowy Bodzej umow<br>czas nieol                                      | owy<br>ookresiony                                                        |
| Szkolenia BHP podległych S Dane płacowe C Urłopy                       | Stanowisko<br>Referent administracyjny<br>Kategoria zaszeregowania | Typ angatu<br>Nie będący nauczycielem<br>Jednostka organizacyjna<br>100391 – Rektorat   |                                                                          |
| Srodki trwałe     Aktualizacja danych     Wnioski o zaświadczenia      | Wymiar etatu<br><b>1/8 etatu</b><br>Przełożony                     | Stawka wynagrodzenia Typ stawki<br>2500,00 PLN Platny miesięcznie<br>Wanuski szczegółne |                                                                          |
| ZFSS                                                                   | Zenon 3 Pracownik Testowy 3                                        |                                                                                         |                                                                          |
| _                                                                      |                                                                    |                                                                                         |                                                                          |

Składa się z 4 zakładek:

- Umowa o pracę (informacje na temat obecnego zatrudnienia: data zatrudnienia, stanowisko, data obowiązywania umowy, rodzaj umowy itd.);

- Historia zmian umowy o pracę (informacje o wynagrodzeniu, wymiarze, dacie zmian, stanowisku, przełożonym, jednostce organizacyjnej);

- Inne formy zatrudnienia (informacje o aktualności dodatkowej umowy, stanowisku, wynagrodzeniu, rodzaju stawki, numerze umowy, temacie umowy);

- Przebieg zatrudnienia (informacje o wszelkich formach zatrudnienia: obecnych i przeszłych).

3.4. Widok **Wykształcenie** w górnej części zawiera informacje na temat obecnego wykształcenia: tytuł lub stopień naukowy, zawód, komentarz. Poniżej znajdują się dwie zakładki: wykształcenie oraz języki.

| 2  | Książka telefoniczna           | Topon 1                 | Pracownik       | Tostowy 1         |               |               |                 |                          |            |
|----|--------------------------------|-------------------------|-----------------|-------------------|---------------|---------------|-----------------|--------------------------|------------|
| 0  | Dane kadrowe                   | O Zenon I               | FIACOWIIK       | Testowy I         |               |               |                 |                          |            |
|    | Dane podstawowe                | Wykształcenie           | Tytuł / stopień | Nazwa zaw. wyucz. | Komentarz     |               |                 |                          |            |
|    | Zatrudnienie                   | Wyższe (w tym licencjat | )               |                   |               |               |                 |                          |            |
|    | Rodzina                        | J                       |                 |                   |               |               |                 |                          |            |
|    | Wykształcenie                  |                         |                 | Wykształcenie     |               |               | Języ            | fki                      |            |
|    | Badania i Szk. BHP             |                         |                 |                   |               |               |                 |                          |            |
|    | Badania okresowe<br>podległych | Rekordów 1 z 1          |                 | V X               |               |               |                 |                          |            |
|    | Szkolenia BHP podległych       | Nazwa szkoły / ucze     | Ini             | Wydział           | Kierunek      | Specjalizacja | Data ukończenia | Wykształcenie            | Nr dyplomu |
| Ş  | Dane płacowe                   |                         |                 |                   |               |               |                 |                          |            |
| (1 | Urlopy                         | AGH                     |                 |                   | Administracja | agroekonomia  |                 | Wyższe (w tym licencjat) |            |
| F  | Środki trwałe                  |                         |                 |                   |               |               |                 |                          |            |
| 0  | Aktualizacja danych            |                         |                 |                   |               |               |                 |                          |            |
|    | Wnioski o zaświadczenia        |                         |                 |                   |               |               |                 |                          |            |
| e  | ZFŚS                           |                         |                 |                   |               |               |                 |                          |            |

3.5. Widok **Badania okresowe i szkolenia BHP** posiada dwie zakładki: Badania (informacje o badaniach kontrolnych, okresowych, dacie przeprowadzonego badania, dacie jego ważności, rodzaju badania, opisie) oraz Szkolenia BHP (informacje o przebytych szkoleniach, data odbycia szkolenia, data jego ważności, numer, opis, rodzaj szkolenia, kategoria oraz nazwa uprawnień).

| 2  | 🔇 Książka telefoniczna         | 6   | Zanan          | 1 Dracowr | il. Tostowa | 1 / Dadania   | ماريمومير | icaleni   |
|----|--------------------------------|-----|----------------|-----------|-------------|---------------|-----------|-----------|
| 0  | Dane kadrowe                   | Ċ   | 2 Zenon        | I Pracowi | lik restowy | I / Bauania   | okresowe  | TSZKOLENI |
|    | Dane podstawowe                | . – |                |           |             |               |           |           |
|    | Zatrudnienie                   |     |                |           | Bada        | inia          |           |           |
|    | Rodzina                        |     | l              |           | ▽           | ×             |           |           |
|    | Wykształcenie                  |     | Rekordów 1 z 1 |           |             |               |           |           |
|    | Badania i Szk. BHP             |     | Data badania   | Rodzaj    |             | Data ważności | Opis      |           |
|    | Badania okresowe<br>podległych |     | 2019-11-01     | Kontrolne |             | 2019-12-31    |           |           |
|    | Szkolenia BHP podległych       |     |                |           |             |               |           |           |
| \$ | Dane płacowe                   |     |                |           |             |               |           |           |
| R  | Urlopy                         |     |                |           |             |               |           |           |
| (= | Środki trwałe                  |     |                |           | N           |               |           |           |
| 0  | Aktualizacja danych            |     |                |           | 13          |               |           |           |
|    | Wnioski o zaświadczenia        |     |                |           |             |               |           |           |
| 6  | ZFŚS                           |     |                |           |             |               |           |           |

3.6. Widok **Badania okresowe podległych** zawiera informacje o badaniach pracowników (data badania, data jego ważności, rodzaj badania, czy jest aktualne). Jest to opcja dostępna wyłącznie dla przełożonych oraz kierowników.

3.7. Widok **Szkolenia BHP podległych** zawiera informacje o szkoleniach ukończonych przez pracowników. Jest to opcja dostępna wyłącznie dla przełożonych oraz kierowników.

## 4. Dane płacowe

Widok **Lista płac** zawiera informacje na temat płac w danym okresie. Po wybraniu okresu za który otrzymano wypłatę widoczne są zakładki zawierające kwotę oraz szczegółowe dane: wypłata, naliczone wynagrodzenie, szczegóły potrąceń obowiązkowych i dobrowolnych oraz opisowe. Kliknięcie w każdą podpisaną zakładkę rozwija szczegółowe informacje.

| PORTAL V.: 1.4.1        | Egeria / Lista Płac                                                |          |
|-------------------------|--------------------------------------------------------------------|----------|
| COMARCH ERP EGERIA      | 伫 raport                                                           |          |
| 🖄 Książka telefoniczna  |                                                                    |          |
| 💿 Dane kadrowe          |                                                                    |          |
| \$ Dane płacowe         | Wybierz listę płac                                                 |          |
| Lista płac              | Wypl. w miesiacu: 2019-10 <b>* Rodzai listy* Lista (nr/nazwa)*</b> |          |
| Lista PIT-11            |                                                                    |          |
| 🕅 Urlopy                |                                                                    |          |
| 🚔 Środki trwałe         |                                                                    |          |
| 🐣 Aktualizacja danych   | Szczegóły listy płac                                               |          |
| Wnioski o zaświadczenia | Wynagrodzenie                                                      | 1 521,74 |
| S ZFŚS                  |                                                                    |          |
| 🛧 Delegacje             | Potr. obowiązkowe                                                  | 394,81   |
|                         |                                                                    |          |
|                         | Opisowe                                                            |          |
|                         |                                                                    |          |
|                         |                                                                    |          |
|                         |                                                                    |          |
|                         |                                                                    |          |
|                         |                                                                    |          |

Kliknięcie w ikonkę **"raport"** w lewym górnym rogu, pozwala na wyświetlenie i wydruk paska listy płac.

| Strona 1     |                         |              |          |             |        |              |           |                                       |
|--------------|-------------------------|--------------|----------|-------------|--------|--------------|-----------|---------------------------------------|
| Numery list: | ⊉01/LPLA0               | C/10/19;     |          |             |        |              | Pa<br>Za  | asek listy płac<br>a miesiąc: 10-2019 |
| Pracownik:   | Pracownik To<br>Zenon 1 | estowy 1     | Nr: 2550 | PESEL:      | 700101 | .67551       | Jednostka | org: R-r                              |
| WYNAGROD     | ZENIE                   | POTR. OBOWIĄ | ZKOWE    | POTR. DOBRO | WOLNE  | OPISOWE      |           | WYPŁATA                               |
| PŁ. ZASAD.   | 1 521,74                | PODATEK      | 68,00    |             |        | GODZ. PRZEP. | 10,50     |                                       |
|              |                         | S.EMERYTALNA | 148,52   |             |        | PODST. POD.  | 1 202,00  |                                       |
|              |                         | S.RENTOWA    | 22,83    |             |        | PRZYCHÓD     | 1 521,74  |                                       |
|              |                         | S. CHOROBOWA | 37,28    |             |        | ZASADNICZE   | 2 500,00  |                                       |
|              |                         | ZDR. POTR.   | 101,77   |             |        | EMERYTALNA F | 148,52    |                                       |
|              |                         | K.CH. Z DOCH | 16,41    |             |        | RENTOWA F    | 98,91     |                                       |
|              |                         |              |          |             |        | WYPADKOWA F  | 14,15     |                                       |

### -Deklaracje podatkowe.

| Portal ×                |                        |
|-------------------------|------------------------|
| <b>PORTAL</b> v.: 1.4.1 | Egeria / <b>Portal</b> |
|                         |                        |
| 📧 Książka telefoniczna  |                        |
| 💿 Dane kadrowe          |                        |
| S Dane płacowe          |                        |
| Lista płac              |                        |
| Lista PIT-11            |                        |
| C Urlopy                |                        |
| Srodki trwałe           |                        |
| Aktualizacja danych     |                        |
| Wnioski o zaświadczenia |                        |
| S ZFŚS                  |                        |
| 🛧 Delegacje             |                        |
|                         |                        |
|                         |                        |

Po kliknięciu w zakładkę **"Dane płacowe"**, kolejno **"List PIT-11"**, wyświetlą się deklaracje podatkowe pracownika wygenerowane i zatwierdzone w module e-Deklaracje systemu Egeria.

Widoczne są dane: nazwa dokumentu, rok, nazwa pliku natomiast pole **"data wydania"** pozostaje puste. Po pierwszym podglądzie bądź pobraniu pliku, pole **"data wydania"** zostanie uzupełnione.

| Portal                  | -                                         |                        |                                                   |              |                        |                          |
|-------------------------|-------------------------------------------|------------------------|---------------------------------------------------|--------------|------------------------|--------------------------|
|                         | Egeria / <b>Lista deklaracji podatkow</b> | vych                   |                                                   |              | Zenon 3 Pracownik Test | owy 3 (ZENON3) - Kierown |
| Książka telefoniczna    | Rekordów 1 z 1                            | _ ∇ × pdf xlsx csv xml |                                                   |              |                        |                          |
| \$ Dane płacowe         | ld dokumentu Pracownik                    | Nazwa dokumentu        | Rok Nazwa pliku                                   | Data wydania |                        |                          |
| Lista płac              | 81 Pracownik Testowy 3 Zenon 3 (#2865)    | PIT-11 za rok 2019     | 2019 PIT11 24 Pracownik Testowy 3 Zenon 3 2019 12 |              | pobierz                | Q. podglad               |
| Lista PIT-11            |                                           |                        | ,,                                                |              |                        |                          |
| 🕅 Urlopy                |                                           |                        |                                                   |              |                        |                          |
| 📾 Środki trwałe         |                                           |                        |                                                   |              |                        |                          |
| 🐣 Aktualizacja danych   |                                           |                        |                                                   |              |                        |                          |
| Wnioski o zaświadczenia |                                           |                        |                                                   |              |                        |                          |
| S zrśs                  |                                           |                        |                                                   |              |                        |                          |

Przycisk "podgląd" pozwala na wyświetlenie dokumentu w drugiej zakładce.

Przycisk "pobierz" pozwala na pobranie dokumentu na swój komputer oraz jego wydruk.

| 1. Identyfikator podat | kowy NIP <sup>11</sup> ( <del>numer PESEL</del> (niepotrzebne skreślić) składającego<br>8 7 3 2 6 7 9 3 9 5                                                                                                    | 2. Nr dokumentu                                                                                                    | 3. Status                                                                                                    |
|------------------------|----------------------------------------------------------------------------------------------------|----------------------------------------------------------------------------------------------------|----------------------------------------------------------------------------------------------------|
| PIT-11                 |                                                                                                    |                                                                                                    | ·                                                                                                    |
| 11                     | NFORMACJA O PRZYCHODACH Z INNY<br>I POBRANYCH ZALICZKACH NA P                                                                                                    | CH ŹRÓDEŁ OR/<br>PODATEK DOCH                                                                                                    | AZ O DOCHODACH<br>ODOWY                                                                                                    |
|                        | <b>W ROKU</b> 4. Rok 2019                                                                                                    |                                                                                                    |                                                                                                    |
| Podstawa prawna:       | Art. 35 ust. 10, art. 39 ust. 1, art. 42 ust. 2 pkt 1, art. 42<br>dochodowym od osób fizycznych (Dz. U. z 2018 r. poz. 15<br>w brzmieniu obowiązującym przed dniem 26 października 20                                                                                                    | a ust.1, art. 42e ust. 6 ust<br>509, z późn. zm.), zwanej<br>007 r. <sup>2)</sup>                                                        | tawy z dnia 26 lipca 1991 r. o j<br>dalej "ustawą"; art. 35a ust. 5                                                                                                    |
| Składający:            | Platnicy podatku dochodowego od osób fizycznych, a ta<br>działalność gospodarczą, osoby prawne i ich jednostki org<br>prawnej.                                                                                                    | kże niebędący płatnikami<br>ganizacyjne oraz jednostk                                                                                    | i: rolnicy, osoby fizyczne prow<br>i organizacyjne niemające osol                                                                                                    |
| Terminy składania:     | Do końca stycznia roku następującego po roku podatkowy<br>lutego roku następującego po roku podatkowym – dla info<br>pisemnego wniosku przez podatnika – w przypadku gdy w<br>platników, o których mowa w art. 39 ust. 1 ustawy; do<br>zaprzestali działalności przed końcem stycznia lub odp<br>podatkowym. | m – dla informacji składa<br>macji przesyłanych poda<br>trakcie roku podatkowego<br>dnia zaprzestania działalr<br>iowiednio przed końcem | nych urzędowi skarbowemu; do<br>tnikowi; w terminie 14 dni od z<br>ustął obowiązek poboru zaliczi<br>ności <sup>30</sup> – w przypadku gdy skł<br>lutego roku następującego p |
| Otrzymuje:             | Podatnik oraz urząd skarbowy według miejsca zamieszk                                                                                                    | kania podatnika, a w prz                                                                                                    | ypadku podatników, o których                                                                                                    |

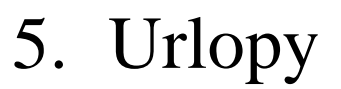

Widok "Urlopy" składa się z 5 zakładek:

- Roczny plan urlopowy (jest widokiem kalendarza zawierającego informacje o planowanych urlopach, weekendach i świętach).

 Nieobecności (zawiera informacje o nieobecności w pracy: rodzaj nieobecności np. urlop wypoczynkowy, na żądanie, opieka nad dzieckiem itp., datę początku oraz końca nieobecności oraz ilość dni nieobecności).

| Ksiażka telefoniczna                     |                             |   |                  |                  |                        |
|------------------------------------------|-----------------------------|---|------------------|------------------|------------------------|
| 💿 Dane kadrowe                           | 2019                        |   |                  |                  |                        |
| \$ Dane płacowe                          |                             |   |                  |                  |                        |
| 🕅 Urlopy                                 |                             | ∇ | × pdf xlsx csv   | xml              |                        |
| Roczny plan urlopowy                     | Rekordów 4 z 4              |   |                  |                  |                        |
| Nieobecności                             | Rodzaj nieobecności         |   | Data rozpoczęcia | Data zakończenia | Ilość dni nieobecności |
| Wniosek urlopowy                         | Zwolnienie płatne-okoliczn. |   | 2019-12-01       | 2019-12-02       | 1,00                   |
| Lista wniosków<br>urlopowych             | Chorobowe zwykłe            |   | 2019-11-15       | 2019-11-15       | 1,00                   |
| Lista planowanych<br>urłopów podwładnych | Opieka nad dzieckiem        |   | 2019-11-01       | 2019-11-04       | 4,00                   |
| 🚔 Środki trwałe                          | Chorobowe zwykłe            |   | 2019-10-14       | 2019-10-14       | 1,00                   |
| 🐣 Aktualizacja danych                    |                             |   |                  |                  |                        |
| Wnioski o zaświadczenia                  |                             |   |                  |                  |                        |
| S ZFŚS                                   |                             |   |                  |                  |                        |

- Wniosek urlopowy (umożliwia składanie wniosków o urlop).

Panel po prawej stronie kalendarza pokazuje informacje o przysługującym urlopie – ilości dni do wykorzystania, ilości dni zawnioskowanych o urlop oraz zatwierdzonych, a także zaległy urlop.

Aby zaplanować urlop należy wpisać datę rozpoczęcia oraz zakończenia urlopu w panelu lub zaznaczyć w kalendarzu. Poniżej znajduje się rozwijany pasek **"rodzaj urlopu"**, w którym należy wybrać o jaki rodzaj urlopu wnioskujemy (opieka nad dzieckiem, urlop wypoczynkowy...). Poniżej znajduje się wybór pracownika zastępującego a następnie pracownika rozpatrującego. Wniosek zatwierdzamy przyciskiem "wnioskuj o urlop".

| Marzec   |    |    |       |    |    |    |  |  |  |  |
|----------|----|----|-------|----|----|----|--|--|--|--|
| Р        | w  | Ś  | Cz    | Pt | s  | N  |  |  |  |  |
| 1        | 2  | 3  | 4     | 5  | 6  | 7  |  |  |  |  |
| 8        | 9  | 10 | 11    | 12 | 13 | 14 |  |  |  |  |
| 15       | 16 | 17 | 18    | 19 | 20 | 21 |  |  |  |  |
| 22       | 23 | 24 | 25    | 26 | 27 | 28 |  |  |  |  |
| 29       | 30 | 31 |       |    |    |    |  |  |  |  |
|          |    |    |       |    |    |    |  |  |  |  |
| Czerwiec |    |    |       |    |    |    |  |  |  |  |
| Р        | w  | Ś  | Cz    | Pt | s  | N  |  |  |  |  |
|          | 1  | 2  | 3     | 4  | 5  | 6  |  |  |  |  |
| 7        | 8  | 9  | 10    | 11 | 12 | 13 |  |  |  |  |
| 14       | 15 | 16 | 17    | 18 | 19 | 20 |  |  |  |  |
| 21       | 22 | 23 | 24    | 25 | 26 | 27 |  |  |  |  |
| 28       | 29 | 30 |       |    |    |    |  |  |  |  |
|          |    |    |       |    |    |    |  |  |  |  |
|          |    |    |       |    |    |    |  |  |  |  |
|          |    | W  | rzesi | eń |    |    |  |  |  |  |
| Р        | w  | Ś  | Cz    | Pt | s  | N  |  |  |  |  |
|          |    | 1  | 2     | 3  | 4  | 5  |  |  |  |  |
| 6        | 7  | 8  | 9     | 10 | 11 | 12 |  |  |  |  |
| 13       | 14 | 15 | 16    | 17 | 18 | 19 |  |  |  |  |
| 20       | 21 | 22 | 23    | 24 | 25 | 26 |  |  |  |  |
| 27       | 28 | 29 | 30    |    |    |    |  |  |  |  |
|          |    |    |       |    |    |    |  |  |  |  |
|          |    |    |       |    |    |    |  |  |  |  |
|          |    | G  | rudzi | eń |    |    |  |  |  |  |
| Р        | w  | Ś  | Cz    | Pt | s  | N  |  |  |  |  |
|          |    | 1  | 2     | 3  | 4  | 5  |  |  |  |  |
| 6        | 7  | 8  | 9     | 10 | 11 | 12 |  |  |  |  |
| 13       | 14 | 15 | 16    | 17 | 18 | 19 |  |  |  |  |
|          |    |    |       |    |    |    |  |  |  |  |

| Przysługujący:                                                                                                    | Bieżący:                          |                                         | Zaległy:              |      |
|----------------------------------------------------------------------------------------------------|-----------------------------------|-----------------------------------------|-----------------------|------|
| 33,000                                                                                                    |                                   | 24,000                                  |                       | 9,00 |
| Do wykorzystania:                                                                                                    | Zawniosko                         | wano:                                   | Zatwierdzono:         |      |
| 26,000                                                                                                    |                                   | 0,000                                   |                       | 7,00 |
| Norma dob                                                                                                    | owa:                              | Norma urlop                             | owa:                  |      |
|                                                                                                    | 8:00                              |                                         | 8:00                  |      |
| 2021-05-05                                                                                                    | Ē                                 | lo:*<br>2021-05-06                      |                       |      |
| 2021-05-05                                                                                                    | pracy: Łączni<br>2,000            | lo:*<br>2021-05-06<br>e godzin w dniac  | h:<br>16,000          |      |
| 2021-05-05                                                                                                    | pracy: Łączni<br>2,000            | lo:*<br>2021-05-06<br>e godzin w dniac  | ₩<br>16,000           |      |
| 2021-05-05<br>Łącznie zaznaczonych dni<br>Rodzaj urłopu*<br>Urłop wypoczynkow                                                                | pracy: Łączni<br>2,000            | do:*<br>2021-05-06<br>e godzin w dniac  | ₩<br>16,000           |      |
| 2021-05-05<br>Łącznie zaznaczonych dni<br>Rodzaj urłopu*<br>Urłop wypoczynkow<br>Pracownik zastępujący:                                      | pracy: Łączni<br>2,000<br>y       | io:"<br>2021-05-06<br>e godzin w dniac  | h:<br>16,000          |      |
| 2021-05-05<br>Łącznie zaznaczonych dni<br>Rodzaj urłopu*<br>Urłop wypoczynkow<br>Pracownik zastępujący:                                      | pracy: Łączni<br>2,000            | io:"<br>2021-05-06<br>e godzin w dniac  | h:<br>16,000          |      |
| 2021-05-05<br>Łącznie zaznaczonych dni<br>Rodzaj urłopu*<br>Urłop wypoczynkow<br>Pracownik zastępujący:<br>Pracownik rozpatrujący:*          | pracy: Łączni<br>2,000            | do:"<br>2021-05-06<br>e godzin w dniac  | h:<br>16,000          |      |
| od:<br>2021-05-05<br>Łącznie zaznaczonych dni<br>Rodzaj urłopu*<br>Urłop wypoczynkow<br>Pracownik zastępujący:<br>Pracownik rozpatrujący:*   | mi<br>pracy: Łączni<br>2,000<br>y | io:"<br>2021-05-06<br>e godzin w dniaci | ₩<br>16,000<br>×      |      |
| od:*<br>2021-05-05<br>Łącznie zaznaczonych dni<br>Rodzaj urłopu*<br>Urłop wypoczynkow<br>Pracownik zastępujący:*<br>Pracownik rozpatrujący:* | mi<br>pracy: Łączni<br>2,000<br>y | io:"<br>2021-05-06<br>e godzin w dniac  | ₩<br>16,000<br>×<br>× |      |

Lista wniosków urlopowych (zawiera informacje o wszystkich złożonych wnioskach).
 Zakładka "moje wnioski urlopowe" zawiera: datę urlopu oraz jego typ, datę złożenia wniosku, dane pracownika zastępującego oraz rozpatrującego, status wniosku.

| Książka telefoniczna                     | <ul> <li>Moje wnioski ur</li> </ul> | lopowe     |                    |                            |                                  |                       |              |
|------------------------------------------|-------------------------------------|------------|--------------------|----------------------------|----------------------------------|-----------------------|--------------|
| 💿 Dane kadrowe                           |                                     |            | ∇ × ndf            | view cev yml               |                                  |                       |              |
| \$ Dane płacowe                          | Rekordów 3 z 3                      |            | V X pur            | ASA CSV AIR                |                                  |                       |              |
| Ҟ Urlopy                                 | Data od                             | Data do    | Typ urlopu         | Złożenie wniosku Pracownik | zastepujacy Zatwierdził/Odrzucił | Data rozpatrzenia     | Status       |
| Roczny plan urłopowy                     |                                     |            | .,,,               |                            |                                  |                       |              |
| Nieobecności                             | 2019-12-27                          | 2019-12-27 | Urlop wypoczynkowy | 2019-12-09 00:24           |                                  |                       | procedowany  |
| Wniosek urlopowy                         | 2019-12-13                          | 2019-12-13 | Urlop wypoczynkowy | 2019-11-08 00:57           | Zenon 3 Pracownik Testo          | wy 3 2019-11-08 11:08 | zatwierdzony |
| Lista wniosków<br>urlopowych             | 2019-12-09                          | 2019-12-10 | Urlop wypoczynkowy | 2019-11-12 10:30           | Zenon 3 Pracownik Testo          | wy 3 2019-11-17 22:29 | odrzucony    |
| Lista planowanych<br>urlopów podwładnych |                                     |            |                    |                            |                                  |                       |              |
| 📾 Środki trwałe                          |                                     |            |                    |                            |                                  |                       |              |
| 🐣 Aktualizacja danych                    |                                     |            |                    |                            |                                  |                       |              |
| Wnioski o zaświadczenia                  |                                     |            |                    |                            |                                  |                       |              |
| S ZFŚS                                   |                                     |            |                    |                            |                                  |                       |              |

- Lista planowanych urlopów podwładnych.

Widok Lista planowanych urlopów podwładnych zawiera informacje o złożonych przez pracowników wnioskach urlopowych. W zakładce "plany urlopowe pracowników" możliwe jest akceptowanie lub odrzucanie wniosków urlopowych. Obok wniosku każdego pracownika pojawiają się przyciski "zatwierdź" oraz "odrzuć", za pomocą których możliwe jest rozpatrywanie wniosków podwładnych. Jest to opcja dostępna wyłącznie dla przełożonych oraz kierowników.

## 6. Listy Obecności

Miesięczna lista obecności pozwala na rejestrację obecności pracowników w wybranych dniach miesiąca.

| PORTAL V.: 1.7.10<br>COMARCH ERP EGERIA | Egeria / Lista obecności pracowników (układ miesięczny)        |
|-----------------------------------------|----------------------------------------------------------------|
| 📧 Książka telefoniczna                  | Miesiąc 2021-05 > + Dodaj obecnośc(i) i Usuń obecnośc(i)       |
| 💿 Dane kadrowe                          | Dodaj obecności dla zaznaczonyc wierszy i klumn                |
| \$ Dane płacowe                         |                                                                |
| 🕅 Urlopy                                | ✓ Pracownik 01 02 03 04 05 06 07 08 09 10 11 12 13 14 15 16 17 |
| Listy obecności                         |                                                                |
| Miesięczna lista obecności              |                                                                |
| 🐣 Aktualizacja danych                   |                                                                |
| Wnioski o zaświadczenia                 |                                                                |
| S ZFŚS                                  |                                                                |
|                                         |                                                                |
|                                         |                                                                |
|                                         |                                                                |

Uzupełnianie listy obecności: należy zaznaczyć pracownika dla którego dodajemy obecność, następnie klikamy odpowiednią datę i zatwierdzamy przyciskiem **"Dodaj obecność"**.

# 7. Aktualizacja danych

7.1. Widok **Lista wniosków** w zakładce **"aktualizacja danych"** zawiera informacje o złożonych przez pracownika wnioskach aktualizacyjnych – np. o aktualizację danych osobowych, czy aktualizację adresu.

|                         | Egeria / <b>Li</b> | sta wniosków o aktu           | Zenon 1 Pracownik Testowy 1                                                                            |                          |                                                                   |
|-------------------------|--------------------|-------------------------------|----------------------------------------------------------------------------------------------------|--------------------------|-------------------------------------------------------------------|
| Książka telefoniczna    | + Nowy wnios       | iek 👘                         |                                                                                                    |                          |                                                                   |
| 💿 Dane kadrowe          | L                  |                               | ⊽ ×                                                                                                    |                          |                                                                   |
| \$ Dane płacowe         | Rekordów 2 z 2     |                               |                                                                                                    |                          |                                                                   |
| 🕅 Urlopy                | ld wniosku         | Pracownik                     | Rodzaj wniosku                                                                                         | Stan obiegu              | Opis                                                              |
| 🚘 Środki trwałe         | 25                 | Zanon 1 Pracownik Tostowa 1 / | Whistok a aktualizacia danuch kontaktowach (keiaška talafoniczna)                                      | Wandikacia waiosku       | Zmiana numeru telefonu - w końcu przeszedłem                      |
| 🐣 Aktualizacja danych   |                    | Zenon i macownik restowy i (  | พากงระหาง ลหนังสมัยนุม และการการการสหรังพรุมา (หราสุราช เอเอาสารการการการการการการการการการการการการกา | werynkacja wniosku       | Zimana numeru teletonu - w koncu przeszeutem                      |
| Lista wniosków          | 33                 | Zenon 1 Pracownik Testowy 1 ( | Wniosek o aktualizację danych kontaktowych (książka telefoniczna)                                      | Predefiniowany stan STOP | <ol> <li>Lorem ipsum dolor sit amet, consectetur adipi</li> </ol> |
| Wnioski o zaświadczenia |                    |                               |                                                                                                    |                          |                                                                   |
| S ZFŚS                  |                    |                               |                                                                                                    |                          |                                                                   |
| 🛧 Delegacje             |                    |                               |                                                                                                    |                          |                                                                   |

Po kliknięciu w przycisk **"nowy wniosek"**, znajdujący się w lewym górnym rogu widoku, możliwe jest dodanie nowego wniosku. W tym celu należy uzupełnić wymagane dane i rozpocząć obieg dokumentu. Lista dostępnych wniosków:

-Wniosek o aktualizację danych kontaktowych (książka telefoniczna),

-Wniosek o aktualizację danych kontaktowych (niepubliczne),

-Wniosek o aktualizację danych osobowych,

-Wniosek o aktualizację adresu,

-Wniosek o ręczną aktualizację według opisu i załączników.

7.2. Uzupełnienie nowego wniosku na przykładzie wniosku o aktualizację danych osobowych.

Po kliknięciu **"Nowy wniosek"** w lewym górnym rogu, należy wybrać rodzaj wniosku klikając wielokropek (trzy kropki) przy nazwie domyślnego wniosku, z dostępnej listy.

| Egeria / <b>I</b> | Vniosek | o aktualizację o   | danych       |                                                                                                    |       |
|-------------------|---------|--------------------|--------------|----------------------------------------------------------------------------------------------------|-------|
| 🖬 zapisz          | 📋 usuń  | 🗘 rozpocznij obieg | 🛛 Załączniki |                                                                                                    |       |
|                   |         |                    |              | Dane wniosku         Pracownik:       Zenon 1 Pracownik Testowy 1       Numer:       2557         Pesel:       70010167551       Stanowisko:       Referent administracyjny         Jednostka organizacyjna:       Rektorat       Rektorat         Rodzaj wniosku*       Wniosek o aktualizację danych kontaktowych (książka telefoniczna)       ***         Opis / Uzasadnienie wniosku       ***         Szczegółowy opis aktualizowanych danych       *** | D<br> |
|                   |         |                    |              | Pozycje wniosku +                                                                                                    | _     |
|                   |         |                    |              | Potwierdzam, że w/w dane są prawdziwe, oraz zgadzam się z zapisami regulaminu dostepnego na stronie:                                                                                                    | -     |
| Warte             | ości wy | branego słov       | vnika        | ×                                                                                                    |       |

|                                              | 5/5 <b>V</b> X         |   |  |
|----------------------------------------------|------------------------|---|--|
| Opis                                         |                        |   |  |
| Wniosek o aktualizację adresu                |                        | ſ |  |
| Wniosek o ręczną aktualizację według opisu i | załączników            |   |  |
| Wniosek o aktualizację danych kontaktowych   | (książka telefoniczna) |   |  |
| Wniosek o aktualizację danych osobowych      |                        |   |  |
| Wniosek o aktualizację danych kontaktowych   | (niepubliczne)         |   |  |
|                                              |                        |   |  |
|                                              |                        |   |  |
|                                              |                        |   |  |
|                                              |                        |   |  |
|                                              |                        |   |  |

W kolejnym kroku należy uzupełnić pole "**Opis/Uzasadnienie wniosku**", w którym opisujemy aktualizowane dane.

| Pracownik:<br>Pesel:                                  | Zenon 1 Pracownik Testowy 1<br>70010167551<br>Peferent administracyjny | Numer: | 2550 |
|-------------------------------------------------------|------------------------------------------------------------------------|--------|------|
| Stanowisko:<br>Jednostka organizacyjna:               | Rektorat                                                               |        |      |
| Rodzaj wniosku*<br>Wniosek o aktualizację             | danych osobowych                                                       |        |      |
| Opis / Uzasadnienie wniosku<br>Zmiana stanu cywilnego |                                                                        |        |      |
|                                                       |                                                                        |        |      |
| Pozvcie wniosku                                       |                                                                        |        | +    |
|                                                       |                                                                        |        |      |

Klikając wielokropek przy opisie/uzasadnieniu wniosku, możemy skorzystać z gotowych uzasadnień:

- zmiana danych adresowych,
- zmiana numeru telefonu,
- błędne dane.

Wybieramy pozycje wniosku i wpisujemy aktualne dane.

| Pozycje d        | lo aktualizacji                 |                      | ×     |
|------------------|---------------------------------|----------------------|-------|
|                  |                                 | ∇ X pdf xlsx csv xml |       |
| Rekordów 16 z 16 | Opis                            | Aktualna wartość     |       |
|                  | Data wydania Dowodu Osobistego  | 2019-12-01 00:00:00  | ^     |
|                  | Data urodzenia                  | 1970-01-01 00:00:00  |       |
|                  | Data ważności Dowodu Osobistego | 2029-12-01 00:00:00  |       |
|                  | Numer dowodu osobistego         | AXC145676            |       |
|                  | Imię                            | Zenon 1              |       |
|                  | Drugie imię                     |                      |       |
|                  | lmię matki                      |                      |       |
|                  | lmię ojca                       |                      |       |
|                  | Miejsce urodzenia               |                      | _     |
| <                | Nazwisko                        | Pracownik Testowv 1  | >     |
|                  |                                 |                      | DODA. |

| Pracownik:                    | Zenon 1 Pracownik Testowy 1 70010167551 | Numer: | 25  |
|-------------------------------|-----------------------------------------|--------|-----|
| Peset:<br>Stanowisko:         | Referent administracyjny                |        |     |
| Jednostka organizacyjna:      | Rektorat                                |        |     |
| Podzaj wniocku*               |                                         |        |     |
| Wniosek o aktualizację o      | danych osobowych                        |        | ••• |
| Opis / Uzasadnienie wniosku   |                                         |        |     |
| Zmiana stanu cywilnego        |                                         |        |     |
|                               |                                         |        |     |
|                               |                                         |        |     |
| Pozycje wniosku               |                                         |        | +   |
| Nazwisko (aktualnie: Pracowni | k Testowy 1):                           |        |     |
| Test                          |                                         |        | 1   |

Potwierdzamy prawdziwość wprowadzonych danych i klikamy **"zapisz"** w lewym, górnym rogu. Jeśli wniosek nie zawiera błędów, pojawi się komunikat o udanym zapisie wniosku.

| PORTAL V.: 1.4.1                                                                                                    | Egeria / | Wniosek           | o aktualizację o   | danych       |                                                                                                    |                                                                                                    |                               |        | 🟫 🛎 📮 🖧 🍘<br>Zenon 1 Pracownik Testowy 1 (ZENON1) - Referent administracyjny                                                                                  |
|----------------------------------------------------------------------------------------------------|----------|-------------------|--------------------|--------------|----------------------------------------------------------------------------------------------------|----------------------------------------------------------------------------------------------------|-------------------------------|--------|----------------------------------------------------------------------------------------------------|
| Commercial Experimental Commercial Experimental Commercial Commercial Commer | Bayer    | Cosuria (Cosuria) | Q rozpocznij obieg | D Załączniki | Dane wniosku<br>Pracownik:<br>Pesel:<br>Stanowisko:<br>Jednostka organizacyjna:<br>Biodzaj wniosku*<br>Wniosek o aktualizację d<br>Opir / Uzraadnienie wniosku<br>Zmiana stanu cywilnego. | Zenon 1 Pracownik Testowy 1<br>70010167551<br>Referent administracyjny<br>Rektorat<br>anych osobowych | Numer:                        | 2550   | Zenera I Pracowski Kestowy (ZZNONII): Rołewski admetistracyjn<br>2019-12-09 22:05:12 INFORMACIA<br>Udany zapis wniosku o aktualizacje<br>danych. Kopiuj treid |
|                                                                                                    |          |                   |                    |              | Pozycje wniosku<br>Norwisko jaktuałne Pracowsk<br>Test                                                                                                    | Testawy 1):<br>:w/w dane są prawdziwe, oraz zgodzam się z zapisani<br>http://www.comarchapi           | gulaminu dostępnogo na stroni | +<br>• | _                                                                                                    |

Możemy dodać niezbędne załączniki.

|                                                                    | Egeria / N | Nniosek | o aktualizację                  | danych       |                                                   |                             |
|--------------------------------------------------------------------|------------|---------|---------------------------------|--------------|---------------------------------------------------|-----------------------------|
| COMARCH ERP EGERIA                                                 | Zapisz     | 👕 usuń  | $\diamondsuit$ rozpocznij obieg | 0 Załączniki |                                                   |                             |
| <ul><li>Dane kadrowe</li><li>Dane płacowe</li></ul>                |            |         |                                 |              | Dane wniosku                                      |                             |
| 🕅 Urlopy<br>🚔 Środki trwałe                                        |            |         |                                 |              | Pracownik:                                        | Zenon 1 Prac<br>70010167551 |
| Aktualizacja danych     Lista wniosków     Wnioski o zaświadczenia |            |         |                                 |              | Feser.<br>Stanowisko:<br>Jednostka organizacyjna: | Referent admir<br>Rektorat  |
| S ZFŚS                                                             |            |         |                                 |              | Rodzaj wniosku●<br>Wniosek o aktualizacie o       | lanvch osobowyc             |

Polem które należy uzupełnić przed dodaniem pliku jest "opis załącznika". Następnie klikamy "Dodaj nowy załącznik" i wybieramy odpowiedni plik z zasobów komputera.

| Załączniki wniosek o aktualizację danych:                                      |                    |                        | × |
|--------------------------------------------------------------------------------|--------------------|------------------------|---|
| szukaj $\nabla$ X<br>Rekordów 0 z 0                                            |                    |                        |   |
| nazwa / opis                                                                   | rozmiar pliku (MB) | data dod. / użytkownik |   |
| Brak rekordów                                                                  |                    |                        |   |
|                                                                                |                    |                        |   |
|                                                                                |                    |                        |   |
| 📋 USUŃ 💆 POBIERZ                                                               |                    |                        |   |
| Opis załącznika (pole wymagane przed dodaniem nowego pliku):<br>akt małżeństwa |                    |                        |   |
|                                                                                |                    |                        |   |
| DODAJ NOWY ZAŁĄCZNIK                                                           |                    |                        |   |
| http://www.comarch.pl                                                          |                    |                        |   |

| wybierz plik do przekaza                                                                                                    |                                                        |                                                          |                    |            |                                                                                                    |                                                           |      |
|----------------------------------------------------------------------------------------------------|--------------------------------------------------------|----------------------------------------------------------|--------------------|------------|----------------------------------------------------------------------------------------------------|-----------------------------------------------------------|------|
|                                                                                                    | n komputer > Pulpit                                    | ڻ v (                                                    | Przeszukaj: Pulpit | ,          | Q                                                                                                    |                                                           |      |
| ganizuj 👻 Nowy fo                                                                                                    | lder                                                   |                                                          | B                  | · • 💷 (    | 0                                                                                                    |                                                           |      |
| Ten komputer                                                                                                    | Nazwa                                                  | ^                                                        | Data modyfik       | acji Typ   | ^                                                                                                    |                                                           |      |
| C na EDV-SERWI                                                                                                    | altcmd                                                 |                                                          | 07.05.2019 11      | 23 Folder  | pli                                                                                                    |                                                           |      |
|                                                                                                    | Alt Command                                            | er                                                       | 07.06.2019 11      | 32 Skrót   | 1. Sec. 1. Sec. 1. Sec |                                                           |      |
| Dokumenty                                                                                                    | Czynności w o                                          | biegach                                                  | 08.11.2019 03      | 42 Arkusz  | pr                                                                                                    |                                                           |      |
| Muzyka                                                                                                    | Egeria PROD                                            |                                                          | 08.05.2019 08      | 55 Skrót   |                                                                                                    |                                                           |      |
| N na EDV-SERWI                                                                                                    | 🚝 EGERIA TEST -                                        | – skrót                                                  | 13.06.2019 11      | 26 Skrót   |                                                                                                    |                                                           |      |
| 🛫 O na EDV-SERWI                                                                                                    | 🔊 map — skrót                                          |                                                          | 30.04.2019 16      | 27 Skrót   | Dane wn                                                                                                    |                                                           |      |
| 📰 Obrazy                                                                                                    | Obiegi                                                 |                                                          | 08.11.2019 03      | 43 Arkusz  | р                                                                                                    |                                                           |      |
| 🛫 P na EDV-SERWI                                                                                                    | Portal Pracowr                                         | niczy — firefox                                          | 20.09.2019 11      | 17 Plik ws | ad                                                                                                    |                                                           |      |
| 🕹 Pobrane                                                                                                    | Portal Pracow                                          | niczy - podstawowa nawigacja                             | 21.10.2019 22      | 11 Dokum   | e ci wniosek                                                                                                    | o aktualizacie dan                                        | vch: |
| Pulpit                                                                                                    | Dortal Pracow                                          | Typ: Dokument programu Micro                             | osoft Word 2019 11 | 20 Plik ws | ad                                                                                                    | e anteranzację dan                                        |      |
| S na EDV-SERWI                                                                                                    | ppl_ks_tel_pws                                         | Autorzy: Katarzyna Kaczor                                | .2019 13           | 43 Adobe   | A                                                                                                    |                                                           |      |
| Wideo                                                                                                    | 🔗 putty — skrót                                        | Tytuł: Podstawowa nawigacja<br>Temat: Portal Pracowniczy | .2019 16           | 19 Skrót   | ~                                                                                                    | $\nabla$                                                  | ×    |
| wideo v                                                                                                    | <                                                      | Kompleksowe rozwiązania infor                            | matyczne           |            | >                                                                                                    | · ·                                                       |      |
| Nazw                                                                                                    | a pliku:                                               | Rozmiar: 2,12 MB<br>Data modyfikacii: 21.10.2010.22-     | 11 je pliki (*     | .*)        | ~                                                                                                    |                                                           |      |
|                                                                                                    | · · ·                                                  | 5510 1100y1100cji 21110.2019 221                         | Otvía              | Amului     | nazwa / onis                                                                                                    |                                                           |      |
|                                                                                                    |                                                        |                                                          |                    |            |                                                                                                    |                                                           |      |
|                                                                                                    |                                                        |                                                          |                    |            |                                                                                                    |                                                           |      |
| łączniki wni                                                                                                    | iosek o akto                                           | ualizację danych                                         | :                  |            |                                                                                                    |                                                           | ×    |
| łączniki wni                                                                                                    | iosek o aktr                                           | ualizację danych<br>⊽ ×                                  | 12                 |            |                                                                                                    |                                                           | ×    |
| tączniki wni                                                                                                    | iosek o aktr                                           | ualizację danych<br>▽ ×                                  | 12                 |            |                                                                                                    |                                                           | ×    |
| n <b>łączniki wni</b><br>ordów 1 z 1<br>☐ nazwa /                                                                                   | iosek o aktu                                           | ualizację danych<br>⊽ ×                                  | z                  |            | rozmiar pliku (MB)                                                                                                    | data dod. / użytkownik                                    | ×    |
| atączniki wni<br>ordów 1 z 1<br><br>Portal P<br>akt mał                                                                             | iosek o aktu<br>opis<br>racowniczy - podsta<br>teństwa | ualizację danych<br>▽ ×<br>1wowa nawigacja.docx          | :                  |            | rozmiar pliku (MB)<br>2,12230                                                                                                    | data dod. / użytkownik<br>8 2019-12-09 22:05:51<br>ZENON1 | ×    |
| ordów 1 z 1<br>nazwa /<br>Portal P<br>akt maja                                                                                      | iosek o aktr<br>opis<br>racowniczy - podsta<br>teństwa | ualizację danych<br>▽ ×<br>wowa nawigacja.docx           | 1:                 |            | rozmiar pliku (MB)<br>2,12230                                                                                                    | data dod. / użytkownik<br>8 2019-12-09 22:05:51<br>ZENON1 | ×    |
| ordów 1 z 1<br>nazwa /<br>Portal P<br>akt myti<br>USUŃ ₹ POR<br>s załącznika (pole wy                                               | iosek o aktu<br>opis<br>racowniczy - podsta<br>teństwa | ualizację danych<br>▽ ×<br>wowa nawigacja.docx           | 12                 |            | rozmiar pliku (MB)<br>2,12230                                                                                                    | data dod. / użytkownik<br>8 2019-12-09 22:05:51<br>ZENON1 | ×    |
| It <b>ączniki wni</b><br>ordów 1 z 1<br>nazwa /<br>Portal P<br>akt mat<br>akt mat<br>is załącznika (pole wy<br>jisz opis załącznika | iosek o aktu<br>opis<br>racowniczy - podsta<br>teństwa | ualizację danych<br>▽ ×<br>wwwa nawigacja.docx           | 2                  |            | rozmiar pliku (MB)<br>2,12230                                                                                                    | data dod. / użytkownik<br>8 2019-12-09 22:05:51<br>ZENON1 | ×    |

Klikamy "rozpocznij obieg".

| PORTAL v.: 1.4.1        | Egeria / ' | Wniosek | o aktualizację (   | danych                    |                          |        |
|-------------------------|------------|---------|--------------------|---------------------------|--------------------------|--------|
| COMARCH ERP EGERIA      | apisz 🖥    | 👕 usuń  | 🗘 rozpocznij obieg | 🛛 Załączniki <sup>1</sup> |                          |        |
| Książka telefoniczna    |            |         |                    |                           | <u> </u>                 |        |
| 💿 Dane kadrowe          |            |         | 3                  |                           | Dane wniosku             |        |
| \$ Dane płacowe         |            |         |                    |                           |                          |        |
| 🕅 Urlopy                |            |         |                    |                           |                          | -      |
| 📄 Środki trwałe         |            |         |                    |                           | Pracownik:               | Ze     |
| Aktualizacja danych     |            |         |                    |                           | Pesel:                   | 700    |
| Lista wniosków          |            |         |                    |                           | Stanowisko:              | Ref    |
| Wnioski o zaświadczenia |            |         |                    |                           | Jednostka organizacyjna: | Rel    |
| S ZFŚS                  |            |         |                    |                           | Rodzaj wniosku*          |        |
| 🛧 Delegacje             |            |         |                    |                           | Wniosek o aktualizację o | danycl |
|                         |            |         |                    |                           |                          |        |

|         | Pracownik:             | Zenon 1 Pracownik Testowy 1 |                               | 2550      |          |  |
|---------|------------------------|-----------------------------|-------------------------------|-----------|----------|--|
| Obieg   | ; / zmiana stanu:      |                             |                               |           | ×        |  |
|         | Czynność do wykonania: |                             |                               |           |          |  |
| ۲       | przekazanie do akcep   | acji przez Dział Kadr       |                               |           |          |  |
| Komenta | I⊋<br>ITZ:             |                             |                               |           |          |  |
| _       |                        |                             |                               |           | 0 / 2000 |  |
|         |                        |                             |                               | WYKONAJ C | ZYNNOŚĆ  |  |
|         |                        |                             | legulaminu dostepnego na stre | ane.      |          |  |

## 8. Wnioski o zaświadczenia

W widoku **Lista wniosków o zaświadczenia** widoczne są wszystkie złożone przez pracownika wnioski.

Dodanie nowego wniosku umożliwia przycisk **"nowy wniosek"** w lewym górnym rogu widoku.

| PORTAL V.: 1.4.1          | Egeria / <b>Lista wniosków o</b> | zaświadczenia  |
|---------------------------|----------------------------------|----------------|
| Książka telefoniczna      | + Nowy wniosek                   |                |
| 😳 Dane kadrowe            | L                                | ⊽ ×            |
| \$ Dane płacowe           | Rekordów 0 z 0                   |                |
| 🕅 Urlopy                  | ld wniosku Pracownik             | Rodzaj wniosku |
| 🚔 Środki trwałe           | Brak rekordów                    |                |
| 🐣 Aktualizacja danych     |                                  |                |
| 📕 Wnioski o zaświadczenia |                                  |                |
| Lista wniosków            |                                  |                |
| S ZFSS                    |                                  |                |

Wówczas otwiera się nowe okno, w którym należy wypełnić dane wniosku. W systemie

dostępne są:

- zaświadczenie o wynagrodzeniu
- zaświadczenie o zatrudnieniu,
- zaświadczenie o zatrudnieniu i wynagrodzeniu,
- zaświadczenie ZUS RP-7.

Właściwy rodzaj zaświadczenia wybieramy klikając wielokropek przy pozycji "Rodzaj

#### zaświadczenia".

|                         | Egeria / V | Wniosek | o zaswiadczeni     | e            |                           |                             |        |      |
|-------------------------|------------|---------|--------------------|--------------|---------------------------|-----------------------------|--------|------|
| Comater Electric        | apisz 🖥    | 📋 usuń  | 🗘 rozpocznij obieg | 🛛 Załączniki |                           |                             |        |      |
| Książka telefoniczna    |            |         |                    |              |                           |                             |        |      |
| 💿 Dane kadrowe          |            |         |                    |              | Dane wniosku              |                             |        |      |
| \$ Dane płacowe         |            |         |                    |              |                           |                             |        | 2552 |
| 🕅 Urlopy                |            |         |                    |              | Pracownik:                | Zenon I Pracownik Testowy I | Numer: | 2550 |
| Środki trwałe           |            |         |                    |              | Pesel:                    | Defenset a decision environ |        |      |
| Aktualizacja danych     |            |         |                    |              | Stanowisko:               | Referent administracyjny    |        |      |
| Wnioski o zaświadczenia |            |         |                    |              | Jednostka organizacyjna:  | Rektorat                    |        |      |
| Lista wniosków          |            |         |                    |              | Dadaal aa fuuladaaan la • |                             |        |      |
| A 2ESS                  |            |         |                    |              | Zaświadczenie ZUS RP-7    |                             |        |      |
| Delegracia              |            |         |                    |              |                           |                             | (      |      |
| T Delegacje             |            |         |                    |              | Uzasadnienie              |                             |        |      |
|                         |            |         |                    |              | ' I                       |                             |        |      |
|                         |            |         |                    |              |                           |                             |        |      |
|                         |            |         |                    |              |                           |                             |        |      |

Aby zapisać dane należy kliknąć w przycisk znajdujący się w lewym górnym rogu okna "zapisz". Przycisk "usuń" umożliwia usunięcie wniosku. "Rozpocznij obieg" to przycisk

powodujący zapisanie i wysłanie wniosku do zatwierdzenia.

|                                                                                                    | Egeria / V | Nniosek ( | o zaświadczeni    | e           |                                                                                                    |                                                                                    |        |      |
|----------------------------------------------------------------------------------------------------|------------|-----------|-------------------|-------------|----------------------------------------------------------------------------------------------------|------------------------------------------------------------------------------------|--------|------|
| COMARCH ERPECERIA<br>Sigżka telefoniczna<br>Dane kadrowe<br>S Dane płacowe<br>C Urłopy<br>S Sodki trwate<br>Aktualizacja danych<br>Wnioski o zaświadczenia<br>Lista wniosków<br>S ZFSS<br>Delegacje | 2apisz     | Usuń      | ♣ rozpocznikobieg | ) Załącznik | Dane wniosku<br>Pracownik:<br>Pesel:<br>Stanowisko:<br>Jednostka organizacyjna:<br>Rodzaj zaświadczenia*<br>Zaświadczenie ZUS RP-7<br>Uzasadnienie<br>test | Zenon 1 Pracownik Testowy 1<br>70010167551<br>Referent administracyjny<br>Rektorat | Numer: | 2550 |

| Obieg / zmiana stanu:          Czynność do wykonania:          Image: Image: I | Pesel: 10010167551                           |                  |
|----------------------------------------------------------------------------------------------------|----------------------------------------------|------------------|
| Czynność do wykonania:                                                                                                    | Obieg / zmiana stanu:                        | ×                |
| Przekaż wniosek do działu Ewidencji Kadrowej                                                                                                    | Czynność do wykonania:                       |                  |
| Komentarz:                                                                                                    | Przekaż wniosek do działu Ewidencji Kadrowej |                  |
| 0/2000<br>Wykonaj czynność                                                                                                    | Komentarz:                                   |                  |
| WYKONAJ CZYNNOŚĆ                                                                                                    |                                              | 0 / 2000         |
|                                                                                                    |                                              | WYKONAJ CZYNNOŚĆ |

Możliwe jest również dodawanie załączników do wniosku dzięki przyciskowi "załączniki".

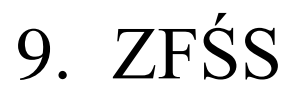

W widoku Lista wniosków ZFŚS widoczne są wszystkie złożone przez pracowników wnioski.

Dodanie nowego wniosku umożliwia przycisk **"dodaj wniosek"** w lewym górnym rogu widoku.

| PORTAL V.: 1.4.1        | Egeria / Lista wniosków ZFŚS                                                                                               |               |
|-------------------------|----------------------------------------------------------------------------------------------------|---------------|
| Vajačka talafanjarna    | + Dodaj wniosek                                                                                                    |               |
| Compare kadrowe         | ∠ ∇ ×                                                                                                    |               |
| \$ Dane płacowe         | Rekordów 6 z 6                                                                                                    |               |
| 🕅 Urlopy                | ld Pracownik Typ wniosku                                                                                                   | Data złożenia |
| Srodki trwałe           | 68 Zenon 1 Pracownik Testowy 1 ( Uniwersalny wniosek dot. pozostałych niewymienionych celów                                | 2019-12-10    |
| Aktualizacja danych     | 67 Zenon 1 Pracownik Testowy 1 ( Wniosek o udzielenie pożyczki                                                             | 2019-12-10    |
| Wnioski o zaświadczenia | 66 Zenon 1 Pracownik Testowy 1 ( Wniosek o udział w programie MultiSport                                                   | 2019-12-10    |
| S ZFSS                  | 65 Zenon 1 Pracownik Testowy 1 ( Wniosek o przyznanie dofinansowania na bilety/karnety na wydarzenia kulturalne i sportowe | 2019-12-09    |
| Lista gimioskow         | 64 Zenon 1 Pracownik Testowy 1 ( Wniosek o przyznanie bezzwrotnej pomocy finansowej                                        | 2019-12-09    |

Wyświetli się lista z której należy wybrać interesujący nas wniosek. Rodzaje wniosków dostępne w Portalu Pracownika:

- Wniosek o udzielenie pożyczki,
- Wniosek o przyznanie dofinansowania do wypoczynku zimowego/wiosennego,
- Wniosek o przyznanie dofinansowania do wypoczynku,
- Wniosek o przyznanie bezzwrotnej pomocy finansowej,
- Wniosek o udział w programie MultiSport,
- Wniosek o przyznanie dofinansowania na bilety/karnety na wydarzenia kulturalne

i sportowe,

- Uniwersalny wniosek dot. pozostałych niewymienionych celów.

| Rodzaj wniosku:                                                                           | × |
|-------------------------------------------------------------------------------------------|---|
| <u> </u>                                                                                  |   |
| Opis                                                                                      |   |
| Wniosek o przyznanie bezzwrotnej pomocy finansowej                                        |   |
| Wniosek o przyznanie dofinansowania na bilety/karnety na wydarzenia kulturalne i sportowe |   |
| Wniosek o udział w programie MultiSport                                                   |   |
| Wniosek o udzielenie pożyczki                                                             |   |
| Uniwersalny wniosek dot. pozostałych niewymienionych celów                                |   |
| Wnioseko przyznanie dofinansowania do wypoczynku                                          |   |
| Wniosek o przyznanie dofinansowania do wypoczynku zimowego/wiosennego                     |   |
|                                                                                           |   |
|                                                                                           |   |
|                                                                                           |   |

Do złożenia wniosku niezbędne jest posiadanie zatwierdzonego oświadczenia ZFŚS na bieżący rok!

### 9.1. Oświadczenie o sytuacji materialnej

W widoku Lista oświadczeń ZFŚS widoczne są wszystkie złożone przez pracownika oświadczenia.

Dodanie nowego oświadczenia umożliwia przycisk **"dodaj oświadczenie**" w lewym górnym rogu widoku.

| PORTAL v.: 1.4.1               | Egeria / ZFŚS / Lista oświadcze              | eń                                            |                            |                   |                                 |
|--------------------------------|----------------------------------------------|-----------------------------------------------|----------------------------|-------------------|---------------------------------|
|                                | + Dodaj oświadczonio                         |                                               |                            |                   |                                 |
| 🔍 Książka telefoniczna         | + Douar oswiauczenie                         |                                               |                            |                   |                                 |
| 💿 Dane kadrowe                 |                                              |                                               |                            |                   |                                 |
| \$ Dane płacowe                | Rekordów 0 z 0                               |                                               |                            |                   |                                 |
| 🕅 Urlopy                       | Id Pracownik                                 | Numer                                         | Data złożenia              | Stan w obiegu     |                                 |
| 🚘 Środki trwałe                | Brak rekordów                                |                                               |                            |                   |                                 |
| 🐣 Aktualizacja danych          |                                              |                                               |                            |                   |                                 |
| Wnioski o zaświadczenia        |                                              |                                               |                            |                   |                                 |
| 💲 ZFŚS                         |                                              |                                               |                            |                   |                                 |
| Lista wniosków                 | 13                                           |                                               |                            |                   |                                 |
| Lista oświadczeń               |                                              |                                               |                            |                   |                                 |
|                                |                                              |                                               |                            |                   |                                 |
|                                |                                              |                                               |                            |                   |                                 |
|                                |                                              |                                               |                            |                   |                                 |
| Egena / ZFSS / Oswiadcze       | nie o dochodách                              |                                               |                            |                   | Zenon 1 Pracownik Testowy 1 (ZE |
| 🖬 Zapisz 🧻 usuń 🗘 rozpocznij o | obieg 📋 Raport                               |                                               |                            |                   |                                 |
|                                |                                              |                                               |                            |                   |                                 |
|                                | Dane wnioskodawcy                            |                                               |                            |                   |                                 |
|                                | Pracownik                                    | Zenon 1 Pracownik Testowy 1                   | Numer                      | 2550              |                                 |
|                                | Pesel:                                       | 70010167551                                   |                            |                   |                                 |
|                                | Stanowisko:                                  | Referent administracyjny                      |                            |                   |                                 |
|                                | Jednostka organizacyjna:                     | Rektorat                                      |                            |                   |                                 |
|                                | C.                                           | 🔲 🕥 test@te                                   | estpp.pl                   |                   |                                 |
|                                | Adres:                                       |                                               |                            |                   |                                 |
|                                |                                              |                                               |                            |                   |                                 |
|                                |                                              |                                               |                            |                   |                                 |
|                                |                                              |                                               |                            |                   |                                 |
|                                | Członkowie rodziny                           | w                                             | /czytaj dane rodziny       | +                 |                                 |
|                                |                                              | _                                             |                            |                   |                                 |
|                                | Developments down                            | d. d. ( d m.                                  |                            |                   |                                 |
|                                | Przeciętny miesięczn                         | y dochod hetto                                |                            |                   |                                 |
|                                | Oświadczam, że przeciętny mi<br>jedną osobę: | esięczny dochód netto w oparciu o wszystkie o | dochody członków rodziny v | w przeliczeniu na |                                 |
|                                |                                              | Nie przekroczył 6000,00 F                     | PLN i wynosi:              |                   |                                 |
|                                | Déwiadezam że w willerowy                    | dochodzie netto inne wohawy finzerowe we      | iochr                      |                   |                                 |
|                                | Oswiauczani, że w wyliczonym                 | wornouse netto nine wptywy miansowe wyn       | iosty.                     |                   |                                 |

W kolejnym kroku należy wczytać dane osób uprawnionych do otrzymania dofinansowania (dane dzieci), lub dodać je ręcznie klikając "+". Jeśli przypadkowo dodaliśmy niepotrzebne pole, można je usunąć wybierając ikonkę kosza. Dofinansowanie przysługuje wyłącznie na

dzieci. Jeśli z danych kadrowych wczytają się również dane współmałżonka, należy go usunąć ikonką kosza.

| Egeria / ZFŚS / Oświadczenie o docl       | nodach                                                                                       |                                                  | Zenon 1 P |
|-------------------------------------------|----------------------------------------------------------------------------------------------|--------------------------------------------------|-----------|
| 🖬 Zapisz 🧻 usuń 🗘 rozpocznij obieg 📋 Rapo | Adres:                                                                                       |                                                  |           |
|                                           | Członkowie rodziny                                                                           | Wczytaj dane rodziny +                           |           |
|                                           | Pracownik Testowy 1 Zofia<br>Pokrewieństwo: Dziecko własne, przysposobione lub dziecko dru   | 2019-12-01                                       |           |
|                                           | Nazwa szkoły: Nazwa szkoły lub uczelni                                                       |                                                  |           |
|                                           | Test Alina<br>Pokrewieństwo: Dziecko własne, przysposobione lub dziecko dru                  | 2019-12-10                                       |           |
|                                           | Nazwa szkoły: Przedszkole                                                                    |                                                  |           |
|                                           | Przecietny miesieczny dochód netto                                                           |                                                  |           |
|                                           | Oświadczam, że przeciętny miesięczny dochód netto w oparciu o wszy<br>jedną osobę:           | stkie dochody członków rodziny w przeliczeniu na |           |
|                                           | przekroczył 6000,00 PLN     Oświadczam, że w wyliczonym dochodzie netto inne wpływy finansow | 00,00 PLN I wynosi:<br>e wyniosty:               |           |

Najeżdżając kursorem myszy na zdanie: "Oświadczam, że przeciętny miesięczny dochód netto w oparciu o wszystkie dochody członków rodziny w przeliczeniu na jedną osobę", wyświetlamy instrukcję wyliczenia przeciętnego miesięcznego dochodu netto.

|                                                           | Wczytaj dane rodziny +                                                     |
|-----------------------------------------------------------|----------------------------------------------------------------------------|
|                                                           |                                                                            |
|                                                           |                                                                            |
| Przeciętny miesięczny dochód netto = ((Przychód - Zaliczk | a pobrana przez płatnika - Składki na ubezpieczenie społeczne - Składki na |
| ibezpieczenie zdrowotne) + (inne wpływy finansowe)) : lic | zba uprawnionych członków rodziny : 12 miesięcy.                           |
| Oświadczam, że przeciętny miesięczny dochód ne            | tto w oparciu o wszystkie dochody członków rodziny w przeliczeniu na jedną |
| osobę:                                                    |                                                                            |
| osobę:                                                    | Nie przekroczył 6000,00 PLN i wynosi:                                      |
| osobę:                                                    | Nie przekroczył 6000,00 PLN i wynosi:<br>2000,00 PLN                       |

W zależności od wyliczonego dochodu zaznaczamy odpowiednie pole lub wpisujemy właściwą kwotę.

### Złożenie oświadczenia jest niezbędne, aby móc składać wnioski ZFŚS w danym roku.

Dopiero po zatwierdzeniu oświadczenia (czyli zakończeniu jego obiegu) możliwe będzie wnioskowanie o środki ZFŚS.

9.2. Uzupełnienie nowego wniosku na przykładzie wniosku o przyznanie dofinansowania do wypoczynku (wczasy pod gruszą):

Z listy "Rodzaj wniosku" wybieramy "Wniosek o przyznanie dofinansowania do wypoczynku".

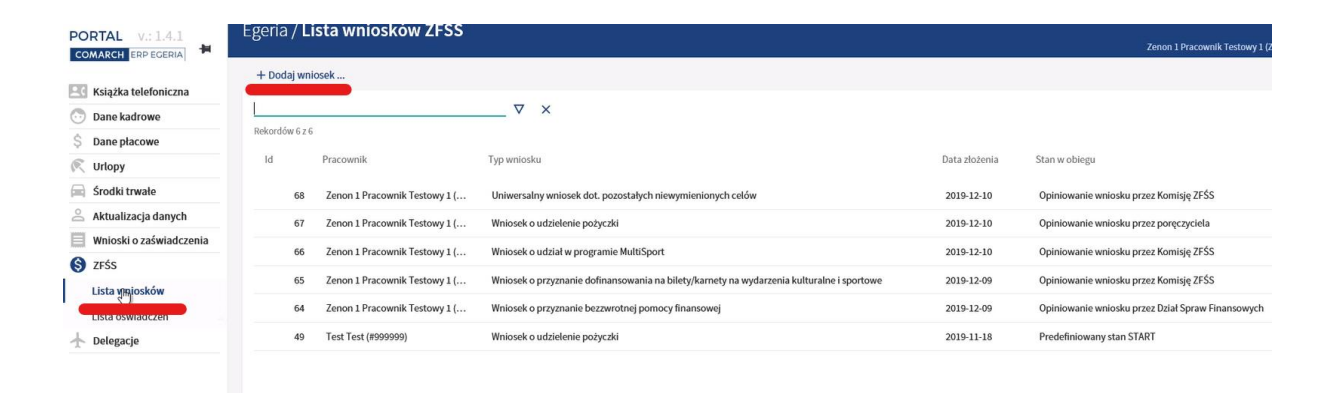

| Rodzaj wniosku:                                                                           | × |
|-------------------------------------------------------------------------------------------|---|
| <u> </u>                                                                                  |   |
| Opis                                                                                      |   |
| Wniosek o przyznanie bezzwrotnej pomocy finansowej                                        |   |
| Wniosek o przyznanie dofinansowania na bilety/karnety na wydarzenia kulturalne i sportowe |   |
| Wniosek o udział w programie MultiSport                                                   |   |
| Wniosek o udzielenie pożyczki                                                             |   |
| Uniwersalny wniosek dot. pozostałych niewymienionych celów                                |   |
| Wniosek o przyznanie dofinansowania do wypoczynku                                         |   |
| Wniosek o przyznanie dofinansowania do wypoczynku zimowego/wiosennego                     |   |
|                                                                                           |   |

Podstawowe dane pracownika, w tym dane z oświadczenia o sytuacji materialnej, są już uzupełnione.

| Egeria / Z     | ZFŚS/W | /niosek o przyz                 | nanie dofii  | nansowania do wy                                                            | poczynku zorganize                                                     | owanego we własr                                                    | ym zakresie                           |
|----------------|--------|---------------------------------|--------------|-----------------------------------------------------------------------------|------------------------------------------------------------------------|---------------------------------------------------------------------|---------------------------------------|
| <b>Z</b> apisz | 🗑 usuń | $\diamondsuit$ rozpocznij obieg | 🛛 Załączniki | 🖺 Raport                                                                    |                                                                        |                                                                     |                                       |
|                |        |                                 |              | Dane wnioskodawcy                                                           |                                                                        |                                                                     |                                       |
|                |        |                                 |              | Pracownik:                                                                  | Zenon 1 Pracownik Testo                                                | wy 1 Nume                                                           | 2550                                  |
|                |        |                                 |              | Pesel:                                                                      | Referent administracyiny                                               |                                                                     |                                       |
|                |        |                                 |              | Jednostka organizacyjna:                                                    | Rektorat                                                               |                                                                     |                                       |
|                |        |                                 |              |                                                                             |                                                                        | test@testnn nl                                                      |                                       |
|                |        |                                 |              | ·                                                                           |                                                                        | Collectopp.pr                                                       |                                       |
|                |        |                                 |              | Adres:                                                                      |                                                                        |                                                                     |                                       |
|                |        |                                 |              | Oświadczonia numor 75                                                       | S (0 (0000E (2010 (id: 62) z doio)                                     | 2010 12 00-                                                         |                                       |
|                |        |                                 |              |                                                                             | 20/00005/2019 (id: 63) 2 dilla:                                        | 2019-12-09:                                                         |                                       |
|                |        |                                 |              | Deklarowany przeciętny mi<br>przeliczeniu na jedną osob                     | esięczny dochód netto w oparciu o<br>ę:                                | wszystkie dochody członków rodz                                     | tiny w                                |
|                |        |                                 |              | przekroczył 6000                                                            | Nie przekrocz                                                          | rył 6000,00 PLN i wynosi:*                                          |                                       |
|                |        |                                 |              | W wyliczonym dochodzie n                                                    | etto deklarowane inne wpływy fina                                      | nsowe:                                                              |                                       |
|                |        |                                 |              |                                                                             |                                                                        |                                                                     |                                       |
|                |        |                                 |              |                                                                             |                                                                        |                                                                     |                                       |
|                |        |                                 |              | Dane wymagane do w                                                          | niosku o dofinansowanie                                                | wypoczynku                                                          |                                       |
|                |        |                                 |              | Zwracam się z prośbą o dol<br>emerytów i rencistów, do u<br>zaświadczeniem) | inansowanie wypoczynku dla niżej<br>kończenia nauki nie później jednak | wymienionych osób: (uprawnione<br>niż do ukończenia 26 roku życia - | dzieci pracowników,<br>udokumentowane |

W kolejnym kroku należy wczytać dane osób uprawnionych do otrzymania dofinansowania (dane dzieci), lub dodać je ręcznie klikając "+". Jeśli przypadkowo dodaliśmy niepotrzebne pole, można je usunąć wybierając ikonkę kosza. Dofinansowanie przysługuje wyłącznie na dzieci. Jeśli z danych kadrowych wczytają się również dane współmałżonka, należy go usunąć ikonką kosza.

| Zapisz 📋 usuń | O rozpocznij obieg | 0 Załączniki | ( <sup>1</sup> ) Raport                                                                                                    |  |
|---------------|--------------------|--------------|----------------------------------------------------------------------------------------------------|--|
|               |                    |              | Osmiadczenie numer CF-2/(//00002/2013 (ld: 63) z duia: 2013-15-03:                                                                                                    |  |
|               |                    |              | Deklarowany przeciętny miesięczny dochód netto w oparciu o wszystkie dochody członków rodziny w<br>przeliczeniu na jedną osobę:                                                                                                    |  |
|               |                    |              | przekroczył 6000,00 PLN Wynosi.*<br>5000,00 PLN 5000,00 PLN 5000,00 PLN                                                                                                    |  |
|               |                    |              | W wyliczonym dochodzie netto deklarowane inne wpływy finansowe:                                                                                                    |  |
|               |                    |              |                                                                                                    |  |
|               |                    |              | Dane wymagane do wniosku o dofinansowanie wypoczynku<br>Zwracam się z prośbą o dofinansowanie wypoczynku dla niżej wymienionych osób: (uprawnione dzieci pracowników,<br>emerytów i rencistów, do ukończenia nauki nie później jednak niż do ukończenia ż6 roku życia - udokumentowane                                                                                                    |  |
|               |                    |              | Dane wymagane do wniosku o dofinansowanie wypoczynku Zwracam się z prośbą o dofinansowanie wypoczynku dla niżej wymienionych osób: (uprawnione dzieci pracowników,<br>emerytów i rencistów, do ukończenia nauki nie później jednak niż do ukończenia 26 roku życia - udokumentowane<br>zaświadczeniem) Nazwisko Imię<br>Pracownik Testowy 1 Zenon 1                                                                                                    |  |
|               |                    |              | Dane wymagane do wniosku o dofinansowanie wypoczynku Zwracam się z prośbą o dofinansowanie wypoczynku dla niżej wymienionych osób: (uprawnione dzieci pracowników,<br>emerytów i rencistów, do ukończenia nauki nie później jednak niż do ukończenia 26 roku życia - udokumentowane<br>zaświadczeniem) Nazwisko Imię Pracownik Testowy 1 Zenon 1 Wczytaj dane rodziny +                                                                                                    |  |
|               |                    |              | Dane wymagane do wniosku o dofinansowanie wypoczynku          Zwracam się z prośbą o dofinansowanie wypoczynku dla niżej wymienionych osób: (uprawnione dzieci pracowników, emerytów i rencistów, do ukończenia nauki nie później jednak niż do ukończenia 26 roku życia - udokumentowane zaświadczeniem)         Nazwisko       Imię         Pracownik Testowy 1       Zenon 1         Wczytaj dane rodziny       +         Pracownik Testowy 1       Zofia         2019-12-01       Imię                                                                                       |  |
|               |                    |              | Dane wymagane do wniosku o dofinansowanie wypoczynku         Zwracam się z prośbą o dofinansowanie wypoczynku dla niżej wymienionych osób: (uprawnione dzieci pracowników, emerytów i rencistów, do ukończenia nauki nie później jednak niż do ukończenia 26 roku życia - udokumentowane zaświadczeniem)         Nazwisko       Imię         Pracownik Testowy 1       Zenon 1         Wczytaj dane rodziny       +         Pracownik Testowy 1       Zofia       2019-12-01         Pokrewieństwo:       Dziecko własne, przysposobione lub dziecko drugiego matżonka       *** |  |

Jeśli wprowadzone dane są prawidłowe i kompletne, należy zapisać wniosek klikając przycisk znajdujący się w lewym górnym rogu okna **"zapisz"**. **"Rozpocznij obieg"** to przycisk powodujący wysłanie wniosku do zatwierdzenia. Możliwe jest również dodawanie załączników do wniosku dzięki przyciskowi **"załączniki"**.

|                                                                                               | Egeria / ZFŚS / Wniosek o przyznanie dofinansowania do wypoczynku zorganizowanego we własnym za |      |                  |              |                                                                                                    |  |  |
|-----------------------------------------------------------------------------------------------|-------------------------------------------------------------------------------------------------|------|------------------|--------------|----------------------------------------------------------------------------------------------------|--|--|
|                                                                                               | <b>Z</b> apisz                                                                                  | usuń | rozpocznij obieg | 0 Załączniki | Raport     OswiadCzenie numer 2F5/O/UUUU5/2019 (IG: 65) Z GNIa: 2019-12-09:     Deklarowany przeciętny miesięczny dochód netto w oparciu o wszystkie dochody członków rodziny w przeliczeniu na jedną osobę:      przekroczył 6000,00 PLN                                                                                   |  |  |
| <ul> <li>ZFŚS</li> <li>Lista wniosków</li> <li>Lista oświadczeń</li> <li>Delegacje</li> </ul> |                                                                                                 |      |                  |              | Dane wymagane do wniosku o dofinansowanie wypoczynku Zwracam się z prośbą o dofinansowanie wypoczynku dla niżej wymienionych osób: (uprawnione dzieci pra emerytów i rencistów, do ukończenia nauki nie później jednak niż do ukończenia 26 roku życia - udokumen zaświadczeniem) Nazwisko Imię Pracownik Testowy 1 Zenon 1 |  |  |

W celu wygenerowania wersji pdf wniosku, jego zapisu lub wydruku, należy kliknąć przycisk "Raport".

#### Wniosek o przyznanie dofinansowania do wypoczynku zorganizowanego we własnym zakresie

Zwracam się z prośbą o dofinansowanie wypczynku dla niżej wymienionych osób: (uprawnione dzieci pracowników, emerytów i rencistów, do ukończenia nauki nie później jednak niż do ukończenia 26 roku życia - udokumentowane zaświadczeniem)

| Lp. | Nazwisko i imię                | Pokrewiństwo                                                                            | Data urodzenia |  |
|-----|--------------------------------|-----------------------------------------------------------------------------------------|----------------|--|
| 1   | Pracownik Testowy 1 Zenon<br>1 | Wnioskodawca                                                                            |                |  |
| 2   | Test Alicja                    | Wnuk lub dziecko obce przyjęte na<br>wychowanie, również w ramach<br>rodziny zastępczej | 2019-12-01     |  |
| 3   | Pracownik Testowy 1 Zofia      | Dziecko własne, przysposobione lub<br>dziecko drugiego małżonka                         | 2019-12-01     |  |

Po zweryfikowaniu wniosku, pracownik otrzymuje informację w PP o przyznanej kwocie dofinansowania.